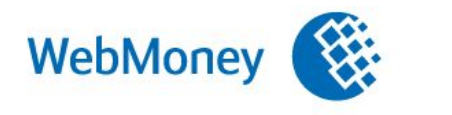

# Оплата товаров и услуг без регистрации в системе WebMoney Transfer Через Терминалы оплаты

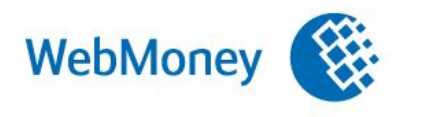

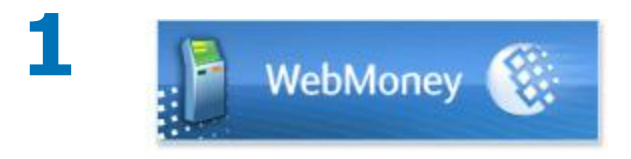

В меню платежного терминала найдите **WebMoney**.

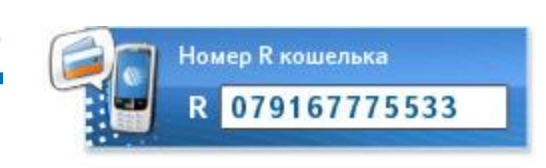

В форме ввода R кошелька Введите 07 и далее номер вашего мобильного телефона.

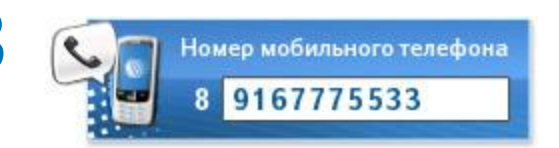

Если терминал запросит, введите номер мобильного телефона.

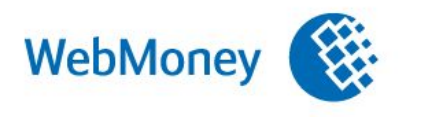

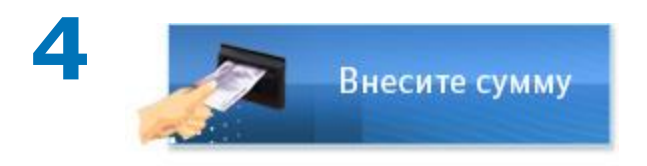

Внесите стоимость покупки. Учитывайте комиссию терминала. Средства лучше вносить с запасом в 10%

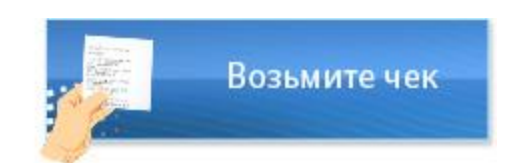

Терминал распечатает чек.

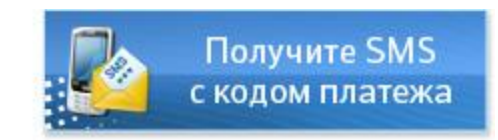

Придет SMS-сообщение

с кодом платежа

(от абонента GuaranteeRU).

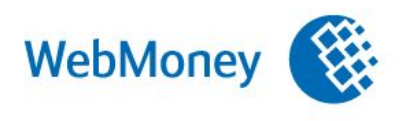

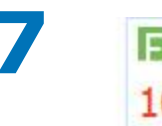

F Free-lance.ru 10 FM Пополнить счет

#### На сайте продавца

выберите WebMoney (валюта - WMR).

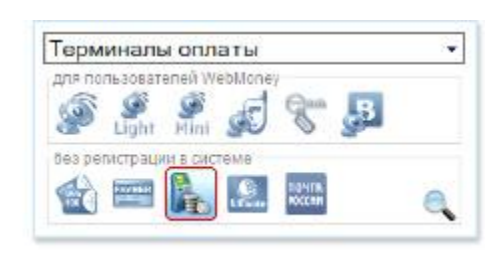

На странице оплаты Выберите способ «Терминалы оплаты».

|          | the level (10 since level in the since could no                                    |
|----------|------------------------------------------------------------------------------------|
|          | Восстановить код платежа                                                           |
| ивыу     | ке использовали код платежа, получите одачу.                                       |
| попучени | Введите дату чека или квитанции,<br>юго при внесении средств (например 11.04/2010) |
|          | 11 / 04 / 2010                                                                     |

Введите код платежа (из SMS-сообщения) и дату проведения платежа (указана на чеке или в SMS-сообщении).

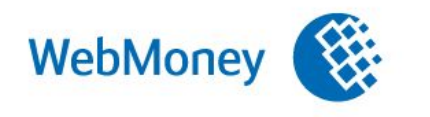

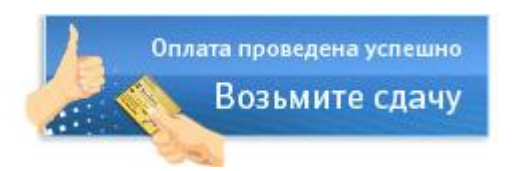

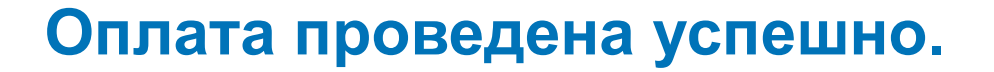

Если вы потратили меньше, чем зачислили, то можете получить сдачу в виде чека Paymer или зачислить ее на R-кошелёк.

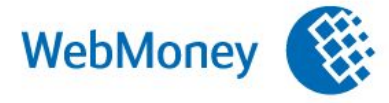

### Привязка счетов

## **ШеbMoney** 🛞 Мои счета

#### Операции со счетами/картами

#### • Ваши счета/карты

#### Привязка счета/карты

Чтобы привязать кошелек WebMoney к счету или карте в другой системе, нужно доказать, что и то, и другое принадлежит вам.

Выберите банк, где у вас открыт счет (или карта), и получите инструкцию, как его привязать.

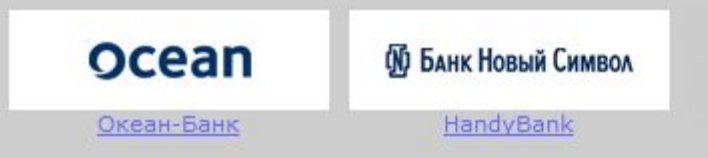

Выберите систему, где у вас открыт электронный кошелек, и получите инструкцию, как его привязать.

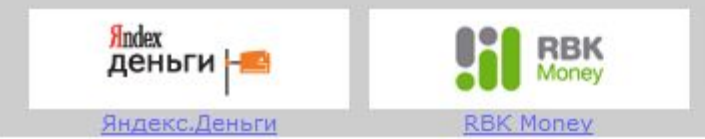

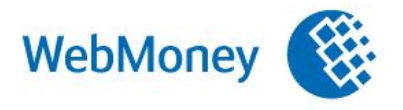

Авторизация e-num.ru

- Одноразовый шифроблокнот
  в виде приложения на КПК или мобильном телефоне
- Вход по отпечатку пальца
- Подтверждение транзакций и других критических операций

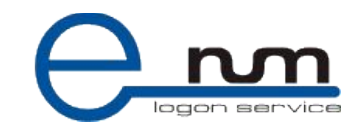

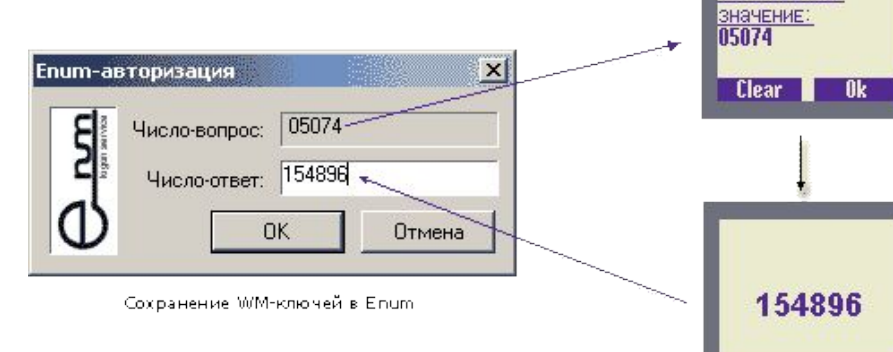

Enum-клиент на мобильном телефоне или КПК

Получить ответ Контрольное

#### Antivirus.wmtransfer.com

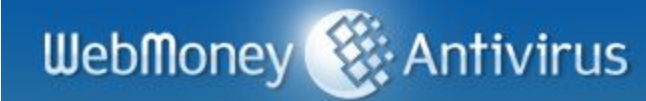

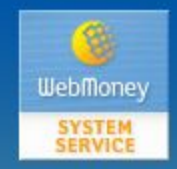

Уважаемые пользователи! Представляем вам новый сервис нашей платёжной системы — «WebMoney.Антивирус».

Этот сервис позволит вам скачивать антивирусы самых известных производителей, а также продлевать лицензионные ключи к ним с минимальными затратами времени и средств. Оплата через WebMoney может производиться как в ручном режиме, так и в автоматическом. Автоматическая оплата подразумевает списание WebMoney с кошелька плательщика в момент окончания срока действия ключа антивируса, в оплату нового срока действия ключа, без участия плательщика.

На данный момент сервис WebMoney. Антивирус предлагает вам наиболее популярные продукты от разработчиков:

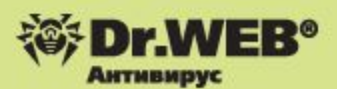

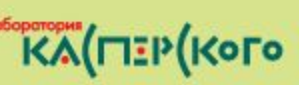

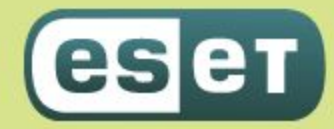

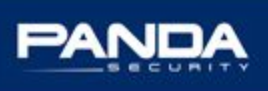